## คู่มือการใช้งานวิธีการนำส่งเอกสารเข้าสู่ระบบการประชุม

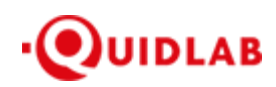

<u>สิ่งที่ส่งมาด้วยลำดับที่ 15.1</u> https://quidlab.com

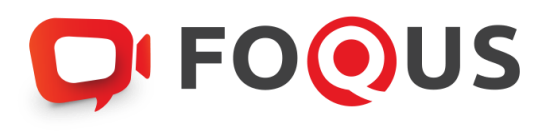

## Quidlab E-Meeting & Voting System คู่มือการใช้งานวิธีการนำส่งเอกสารเข้าสู่ระบบของควิดแลบ

Page 1 of 7

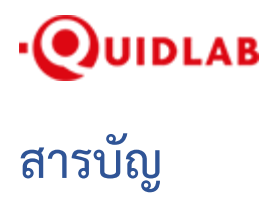

| วิธีการเข้าสู่ระบบ (ล็อกอิน) และ การนำเข้าเอกสารสู่ระบบ (อัปโหลด) | .3 |
|-------------------------------------------------------------------|----|
| บริการให้ความช่วยเหลือทางด้านเทคนิค                               | .7 |
| รายงานจุดบกพร่องหรือช่องโหว่ของระบบ                               | .7 |

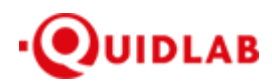

### การแนะนำเบื้องต้น

ผู้ใช้งานไม่จำเป็นต้องติดตั้งโปรแกรมใดๆ เพื่อเข้าสู่การประชุมและลงคะแนนเสียงผ่านสื่ออิเล็กทรอนิกส์ เนื่องจากระบบ ได้ถูกออกแบบมาให้สามารถเข้าถึงได้โดยผู้ใช้งานทุกกลุ่ม จึงมีวิธีการและรูปแบบที่เรียบง่าย รวดเร็ว สะดวกต่อการใช้งาน แม้ท่านจะ ไม่มีพื้นฐานทางด้านเทคโนโลยี โดยท่านสามารถเข้าใช้งานได้ทันทีจากทุกอุปกรณ์ ทุกระบบปฏิบัติการ ไม่ว่าจะเป็น มือถือสมาร์ท โฟน, แท็บเล็ต, คอมพิวเตอร์ตั้งโต๊ะ หรือ โน๊ตบุ๊ค เพียงแค่ทำการกดเปิดลิ้งค์ผ่านบราวเซอร์ (หน้าต่างที่ท่านใช้ในการเข้าหน้าเว็บบน อินเตอร์เน็ต) เช่น กูเกิล โครม, ไมโครซอฟต์ เอดจ์, แอปเปิ้ล ซาฟารี,ไฟร์ฟอกซ์ หรือ บราวเซอร์อื่นๆ ที่มีการอัพเดทเป็นเวอร์ชั่น ปัจจุบัน

ลิ้งค์ที่อยู่เว็บไซต์หรือคิวอาร์โค้ด (QR Code) ที่ใช้ในการส่งเอกสารเข้าสู่ระบบ จะถูกระบุไว้ภายในหนังสือเชิญประชุม ที่ท่านได้รับ โดยจะมีลักษณะของชื่อ URL คล้ายกับที่อยู่ของเว็บไซต์นี้ : https://subdomain.quidlab.com/registration/

#### วิธีการเข้าสู่ระบบ (ล็อกอิน) และ การนำเข้าเอกสารสู่ระบบ (อัปโหลด)

 เมื่อสแกนคิวอาร์โค้ด (QR Code) หรือ พิมพ์ที่อยู่เว็บไซต์ตามที่ระบุในจดหมายเชิญประชุมฯ ท่านจะถูกนำเข้าสู่หน้าจอ ดังภาพ :

# ເລຍາ ເຊິ່ງ ເພິ່ງ ເພິາ ເພິ່ງ ເພິ່ງ ເພິ່ງ ເພິູງ ເພິູ ເພິູ ເພິູ ເພິູ ເພິູ ເພິູ ເພິູ ເພິ່ງ ເພິ່ງ ເພິ່ງ ເພິ່ງ ເພິ່ງ ເພິ່ງ ເພິ່ງ ເພິ່ງ ເພິ່ງ ເພິ່ງ ເພິງ

| Quidlab Co., Ltd.                                                                                                    |                                                                                                    |  |  |  |
|----------------------------------------------------------------------------------------------------|----------------------------------------------------------------------------------------------------|--|--|--|
| การประชุณสามัญผู้อีลหุ้นประจำปี 2568<br>The 2024 Annual General Meeting of the Company's shareholders which will be held on Tuesday, 29th April 2025, at 16:00 hrs                                                                                                    |                                                                                                    |  |  |  |
| ดูมือภาษาไทย                                                                                                    | English Manual                                                                                                    |  |  |  |
| เลขทะเบียนผู้ถือหลักทรัพย์<br>Shareholder's Registration No.                                                                                                    | เลขประจำตัวประชาชน / พะเนียนนิดินุคคลเลขที่ / หมายเลขพาสปอร์ต<br>ID Card Number / Legal entity registration number / Passport Number |  |  |  |
| Shareholder's registration No.                                                                                                    | ID Card Number                                                                                                    |  |  |  |
| Accept terms Submit                                                                                                    |                                                                                                    |  |  |  |
| หมายเหตุ∶เอกสารลงทะเบียนที่ต้องทำการอัปโหลดไฟล์ กรณีมาด้วยตนเองหรือรับมอบฉันทะ สามารถดูรายละเอียด ตามที่ระบุไว้ในหนังสือเชิญประชุม<br>Note: Please refer to invitation letter for meeting to get a list of document to be uploaded in case of coming in person or proxy |                                                                                                    |  |  |  |
| หมายเหตุ : หากต้องการความช่วยเหลือในการส่งเอกสาร กรุณาติตต่อ บริษัท ควิดแลบ จำกัด เบอร์โทร 02-0134322 อึ่มล์ : info@quidlab.com<br>Note: If you need assistance submitting document please contact Quidlab at Phone: 02-013-4322 Email : info@quidlab.com               |                                                                                                    |  |  |  |
| <u>บโขบายความเป็นส่วนตัว บโขบายการคุ้มครองข่อมุลและเงื่อนไขการใช้งานของระบบ</u><br>Quidlab Privacy Policy, Data Protection Policy & Terms of use                                                                                                    |                                                                                                    |  |  |  |
| <u>มโยบายความปลอดกับของบัญล Quidlab</u><br>Quidlab Information Security Management Policy                                                                                                    |                                                                                                    |  |  |  |
| FoQus version 4.0.0 Served from Singapore                                                                                                    |                                                                                                    |  |  |  |

- ให้ท่านกรอกเลขทะเบียนผู้ถือหลักทรัพย์ และ เลขบัตรประจำตัวประชาชน, ทะเบียนนิติบุคคล หรือ หมายเลขหนังสือ เดินทาง โดยข้อมูลจะต้องตรงกันกับที่ท่านใช้ในการลงทะเบียนการถือหลักทรัพย์ของทางบริษัทที่จัดประชุม \*หากท่านไม่ทราบข้อมูลแน่ชัดโปรดติดต่อทางบริษัทที่จัดประชุม หรือ นายทะเบียนหลักทรัพย์ โดยตรง
- 3. หลังจากกรอกข้อมูลเรียบร้อยแล้ว ให้ท่านคลิกไปที่เครื่องหมายถูก 🗹 Accept terms จากนั้นคลิก Submit
- 4. เมื่อข้อมูลที่ท่านกรอกถูกต้อง หน้าจอของระบบจะนำท่านเข้าสู่หน้าอัปโหลดเอกสารโดยจะปรากฏขึ้นตามภาพด้านล่าง

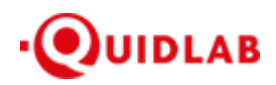

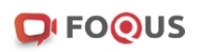

#### ระบบนำส่งเอกสาร สำหรับการประชุมผ่านสื่ออิเล็กทรอนิกส์ E-Meeting Document Registration System for E-Meeting

บริษัท ควิดแลบ จำกัด Quidlab Co., Ltd.

การประชุมสามัญผู้ถือหุ้นประจำปี 2568

The 2024 Annual General Meeting of the Company's shareholders which will be held on Tuesday, 29th April 2025, at 16:00 hrs

| <u> คู่มือภาษาไทย</u>                                               |                                                                                |                                                                            | English Manua                                                                                  | al    |
|---------------------------------------------------------------------|--------------------------------------------------------------------------------|----------------------------------------------------------------------------|------------------------------------------------------------------------------------------------|-------|
| อีเมล์ (Email address)                                              |                                                                                |                                                                            |                                                                                                |       |
| name@example.                                                       | .com                                                                           |                                                                            |                                                                                                |       |
| หมายเลขโทรศัพท์ (Pho                                                | one Number)                                                                    |                                                                            |                                                                                                |       |
| Phone Number                                                        |                                                                                |                                                                            |                                                                                                |       |
| เข้าร่วมประชุม (Attend mee                                          | eting): 🗿 มาด้วยตนเอง (Person)                                                 | 🔿 รับมอบฉันทะ (Proxy)                                                      | 🔿 มอบฉันทะให้กรรมการอิสระ (Director Pr                                                         | oxy)  |
| ผู้ถือหุ้นที่เป็นบุคคลธรรมเ                                         | ดา                                                                             |                                                                            |                                                                                                |       |
| <ul> <li>สำเนาบัตรประจำตัวปร</li> </ul>                             | ระชาชน หรือสำเนาเอกสารอื่นซึ่งออ                                               | กโดยหน่วยงานราชการ <mark>ที่</mark> ยังไ                                   | ม่หมดอายุพร้อมลงนามรับรองสำเนาถูกต้อง                                                          |       |
| ผู้ถือหุ้นที่เป็นนิติบุคคล                                          |                                                                                |                                                                            |                                                                                                |       |
| <ul> <li>หนังสือมอบอำนาจหรื</li> <li>หนังสือรับรองการจดท</li> </ul> | ้อหนังสือมอบฉันทะที่ลงลายมือชื่อ<br>กะเบียนเป็นนิติบุคคลของผู้มอบฉันท          | ะซึ่งลงลายมือชื่อรับรองสำเนา                                               | าถูกต้อง                                                                                       |       |
|                                                                     | อัปโหลดไฟล์ (Upload file:<br>สามารถแนบได้สูง                                   | s): สามารถแนบได้เฉพาะ jpg<br>สุด 5 ไฟล์เท่านั้น (ขนาดไฟล์                  | , png, gif, pdf เท่านั้น<br>ไม่เกิน 5MB)                                                       |       |
|                                                                     |                                                                                |                                                                            |                                                                                                |       |
|                                                                     | Choose files to upload                                                         |                                                                            | Browse files                                                                                   |       |
|                                                                     |                                                                                |                                                                            |                                                                                                |       |
|                                                                     |                                                                                | Submit                                                                     |                                                                                                |       |
| หมายเหตุ : เอกสารลงทะ<br>Note: Please refe                          | ะเบียนที่ด้องทำการอัปโหลดไฟล์ กรณี<br>er to invitation letter for meeting to g | มาด้วยตนเองหรือรับมอบฉันทะ<br>get a list of document to be u               | สามารถดูรายละเอียด ตามที่ระบุไว้ในหนังสือเชิญป<br>ploaded in case of coming in person or proxy | ระชุม |
| หมายเหตุ : หากต้องก<br>Note: If you need                            | ารความช่วยเหลือในการส่งเอกสาร กรุ<br>d assistance submitting document          | ณาติดต่อ บริษัท ควิดแลบ จำกัด<br>please contact Quidlab at Ph              | ด เบอร์โทร 02-0134322 อีเมล์ : info@quidlab.co<br>ione: 02-013-4322 Email : info@quidlab.com   | m     |
|                                                                     | <u>นโยบายความเป็นส่วนตัว นโย<br/>Quidlab Privacy Pol</u>                       | <u>บายการคุ้มครองข้อมูลและเงื่อน<br/>icy, Data Protection Policy &amp;</u> | <u>ใขการใช้งานของระบบ</u><br>Terms of use                                                      |       |
|                                                                     | <u>นโยบายค</u><br>Quidlab Infor                                                | จวามปลอดภัยของข้อมูล Quidla<br>mation Security Managemen                   | <u>ab</u><br>t Policy                                                                          |       |
|                                                                     | FoQus vers                                                                     | sion 4.0.0 Served from Singa                                               | pore                                                                                           |       |
|                                                                     |                                                                                | Logout                                                                     |                                                                                                |       |

- 5. ให้ท่านใส่ข้อมูลตามที่ระบุไว้ในแต่ละหัวข้อ (ข้อมูลเหล่านี้จำเป็นต้องใช้เพื่อการลงทะเบียนสู่ระบบการประชุม) :
  - a. ที่อยู่อีเมลที่ท่านประสงค์จะใช้ในการรับ " ชื่อผู้ใช้ และ รหัสผ่าน " สำหรับเข้าร่วมการประชุมผ่านสื่อ
     อิเล็กทรอนิกส์ (E-meeting)
  - b. หมายเลขโทรศัพท์ในกรณีที่ทางบริษัทมีความจำเป็นต้องติดต่อกลับไปยังท่าน

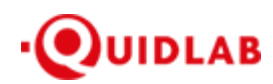

- c. ความประสงค์ในการเข้าร่วมประชุม ท่านสามารถเลือกได้เพียงอย่างใดอย่างหนึ่งเท่านั้น มาด้วยตนเอง รับมอบ ฉันทะ หรือมอบฉันทะให้กรรมการอิสระ
- d. เลือกนำเข้าไฟล์เอกสารตามที่ถูกกำหนดไว้ในจดหมายเชิญประชุมา

\*ข้อกำหนดทางเอกสารที่ต้องใช้ในการยืนยันตัวตนของแต่ละบริษัทอาจมีความแตกต่างกัน ดังนั้นโปรดอ่านอย่าง ละเอียดก่อนทุกครั้ง

- d. ระบบสามารถนำเข้าเอกสาร (อัปโหลด) ได้สูงสุด 5 ไฟล์เอกสารต่อการกดส่ง 1 ครั้ง โดยแต่ละไฟล์เอกสารต้องมี ขนาดไม่เกิน 5 MB และจะต้องมีนามสกุลประเภทไฟล์เป็น jpg, png, gif, pdf (ท่านสามารถตรวจสอบนามสกุล ไฟล์ได้หลังจุดท้ายชื่อไฟล์ของท่าน)
- e. ในกรณีที่ท่านมีความประสงค์จะเข้าร่วมประชุมโดยการมอบฉันทะ (Proxy) ท่านจำเป็นจะต้องระบุชื่อผู้รับมอบ ฉันทะ และเลขประจำตัวประชาชนของผู้รับมอบฉันทะ รวมถึงเลือกรูปแบบของการมอบฉันทะว่าเป็นรูปแบบ ก.
   ข. หรือ ค.
- 6. เมื่อขั้นตอนการกรอกข้อมูลเสร็จสิ้น ท่านสามารถนำข้อมูลสู่ระบบได้โดยการกดปุ่มส่ง (Submit)

จะมีข้อความแจ้งผลว่าการส่งเอกสารเรียบร้อยแล้ว

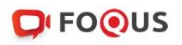

#### ระบบนำส่งเอกสาร สำหรับการประชุมผ่านสื่ออิเล็กทรอนิกส์ E-Meeting Document Registration System for E-Meeting

บริษัท ควิดแลบ จำกัด Quidlab Co., Ltd.

การประชุมสามัญผู้ถือหุ้นประจำปี 2568 The 2024 Annual General Meeting of the Company's shareholders which will be held on Tuesday, 29th April 2025, at 16:00 hrs

English Manual

ส่งเอกสารเรียบร้อยแล้ว Data Registered.

ขณะนี้เอกสารของคุณอยู่ระหว่างการพิจารณา Your documents are under consideration. Please check again later.

หากการส่งเอกสารไม่สำเร็จ ข้อความจะแสดงสาเหตุที่เอกสารไม่ผ่าน กรุณาติดต่อบริษัทควิดแลบ หากท่านไม่ เข้าใจในข้อผิดพลาดดังกล่าว

| agmdev.azurewebsites.net says                                   |    |
|-----------------------------------------------------------------|----|
| Only jpg, jpeg, png, gif, pdf files are allowed to be uploaded. |    |
|                                                                 | ок |
|                                                                 |    |

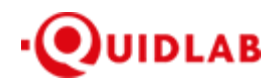

7. หลังจากที่การส่งข้อมูลสำเร็จ หน้าต่างตามภาพด้านล่างจะปรากฏขึ้นมา และท่านยังสามารถส่งเอกสารเพิ่มได้ที่ขั้นตอนนี้

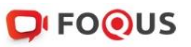

#### ระบบนำส่งเอกสาร สำหรับการประชุมผ่านสื่ออิเล็กทรอนิกส์ E-Meeting Document Registration System for E-Meeting

บริษัท ควิดแลบ จำกัด Quidlab Co., Ltd.

การประชุมสามัญผู้ถือหุ้นประจำปี 2568 The 2024 Annual General Meeting of the Company's shareholders which will be held on Tuesday, 29th April 2025, at 16:00 hrs

| <u>ดู่มือภาษาไทย</u>                                                        |                                                                                                    | English Manual                                                              |
|-----------------------------------------------------------------------------|----------------------------------------------------------------------------------------------------|-----------------------------------------------------------------------------|
|                                                                             | ส่งเอกสารเรียบร้อยแล้ว Data Registered.                                                                                                    |                                                                             |
|                                                                             | ขณะนี้เอกสารของคุณอยู่ระหว่างการพิจารณา<br>Your documents are under consideration. Please check again later.<br>คุณสามารถส่งเอกสารเพิ่มเติมได้หากต้องการ<br>You have already submitted documents, you can add more documents if you wish.<br>อัปโหลดไฟล์ (Upload files): สามารถแนบได้เฉพาะ jpg, png, gif, pdf เท่านี้น<br>สามารถแนบได้สูงสุด 5 ไฟล่เท่านั้น (ขนาดไฟล์ไม่เก็น 5MB) |                                                                             |
|                                                                             | Choose files to upload Browse files                                                                                                    |                                                                             |
| หมายเหตุ : เอกสารลงทะเบีย<br>Note: Please refer to<br>พบวนเพล : พวดตั้งควรร | Submit Documents<br>มนที่ต้องทำการอัปโหลดไฟล์ กรณีมาด้วยตนเองหรือรับมอบฉันทะ สามารถดูรายละเอียด ตามที<br>invitation letter for meeting to get a list of document to be uploaded in case of comin                                                                                                    | ระบุไว้ในหนังสือเชิญประชุม<br>g in person or proxy<br>แล้ : info@cuidda com |
| Note: If you need as                                                        | ร เป็นวิธีเหล่อในการพระอาการ กรุณ แพพนธ์ มาคา พรณสม จำกัด เป็นว่างาร<br>.sistance submitting document please contact Quidab at Phone: 02-013-4322 Email<br><u>นโยบายความเป็นส่วนตัว นโยบายการค้มครองข้อมุลและเงื่อนไขการใช้งานของระบบ</u><br>Quidlab Privacy Policy. Data Protection Policy & Terms of use                                                                        | info@quidlab.com                                                            |
|                                                                             | <u>มโยบายความปลอดภัยของข้อมุล Quidlab</u><br>Quidlab Information Security Management Policy                                                                                                    |                                                                             |
|                                                                             | FoQus version 4.0.0 Served from Singapore                                                                                                    |                                                                             |

- 8. เมื่อการส่งข้อมูลสู่ระบบของท่านเสร็จสิ้น โปรดกดปุ่มล็อกเอาท์ (Log-out) ท่านจะได้รับอีเมลยืนยันการส่งเอกสารสำเร็จ
- หลังจากเอกสารของท่านผ่านการตรวจทานและรับรองจากทางบริษัทแล้ว ท่านจะได้รับอีเมลแจ้งชื่อผู้ใช้งานพร้อมทั้ง รหัสผ่าน

\*โปรดแจ้งผู้จัดประชุมหรือทางควิดแลบ หากท่านไม่ได้รับอีเมลภายใน 24 ชั่วโมงก่อนการประชุม หรือ ตามวันเวลาที่ได้ ถูกระบุในจดหมายเชิญประชุม

 ในกรณีที่ไฟล์เอกสารของท่านไม่ผ่าน ท่านจะได้รับอีเมลแจ้งสาเหตุจากทางบริษัทผู้จัดประชุม โดยท่านสามารถล็อกอินเข้า สู่ระบบส่งเอกสารและนำส่งไฟล์อีกครั้ง เพื่อนำส่งเอกสารเพิ่มเติมหรือส่งเอกสารที่ได้รับการแก้ไขแล้ว

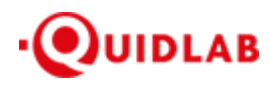

#### บริการให้ความช่วยเหลือทางด้านเทคนิค

หากท่านพบปัญหาขัดข้องในเรื่องการใช้งานระบบ E-AGM ท่านสามารถติดต่อบริษัท ควิดแลบ จำกัด ได้ตามช่องทางดังนี้ หมายเลขโทรศัพท์: +66(0)-2-013-4322 หรือ +66(0)-800-087-616 อีเมล: <u>info@quidlab.com</u>

\*เพื่อความรวดเร็วในการให้บริการแก่ท่าน โปรดเตรียมรายละเอียดของปัญหาที่ท่านพบ เช่น ข้อความแจ้งเตือนเหตุขัดข้อง ที่ท่านได้รับ, ชื่ออุปกรณ์-บราวเซอร์ที่ท่านใช้งาน เป็นต้น

#### รายงานจุดบกพร่องหรือช่องโหว่ของระบบ

ท่านสามารถส่งอีเมลแจ้งรายละเอียดข้อบกพร่องที่ท่านพบมาที่ <u>info@quidlab.com</u>